Students Faculty Alumni Events News IWE Library & Tutoring Official Transcript

ABOUT ~

ACADEMICS ~

St. Augustine

St. Augustine

COLLEGE

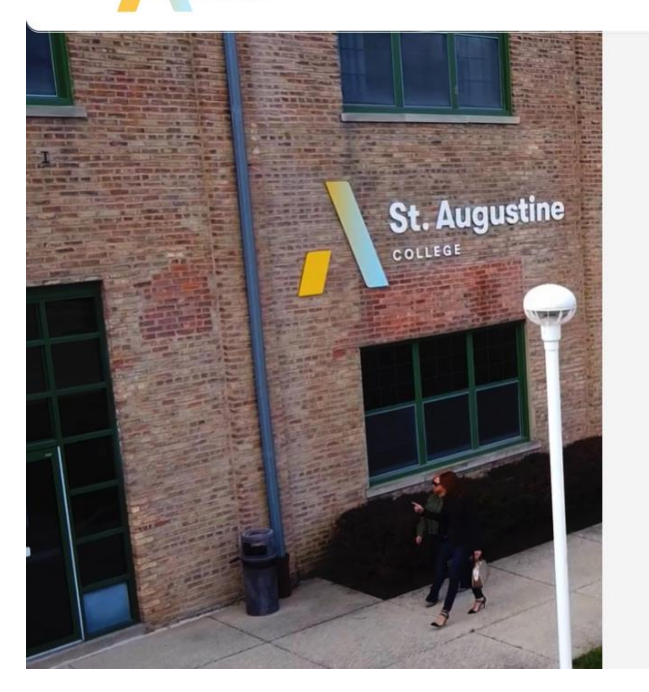

# An Education Built Around You

COMMUNITY ~

Student Login Student Account Canvas Give

Supporting students is our number one priority, and we focus on providing an education that works with your life —from small class sizes to flexible schedules, one-on-on advice with success coaches, and debt-free graduations.

APPLY REQUEST INFO

**ONLINE PAYMENT PROCESS** 

Fall Enrollment Now Open! CLICK HERE

ADMISSIONS & AID ~

PHONE (773) 878.8756 WEBSITE staugustine.edu ADDRESS 1345 West Argyle Street, Chicago, IL 60640

Visit <u>www.staugustine.edu</u> and click on Student Login

**Request Info** 

Language: English ~

Q

Apply

New Enrollments at St. Augustine College, must use the first time user link to gain access to the system. You will be required to answer a few questions before being prompted to create a new password for yourself. Once this password has been created, please proceed with logging into the portal using your assigned SAC username and the newly created password.

St. Augustine Single Sign-On Portal

**Existing Users** must login using their existing SAC username and password. After successfully logging, you will be redirected to set up your personal **password recovery options**.

#### How to Videos:

St. Augustine

COLLEGE

Augustine

SSO Portal Walkthrough English Video Clip
 SSO Portal Walkthrough Spanish Video Clip

L L

For Technical Support: • Helpdesk : 773-878-3855 <complex-block>

# Type your Username and Password

Then click on Sign In

### PHONE (773) 878.8756

WEBSITE staugustine.edu

1345 West Argyle Street, Chicago, IL 60640

ADDRESS

**Click on Campus Connect to access** your student portal.

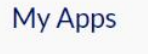

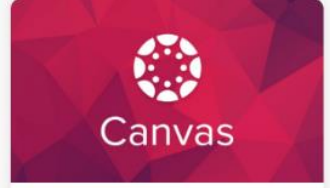

St. Augustine

COLLEGE

#### Canvas

Canvas is a cloud-based learning management system that facilitates teaching and learning.

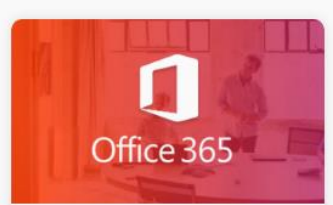

Office 365 Staff Office 365 grants you direct access to your SAC Email and online Microsoft apps such as Word, Excel, PowerPoint.

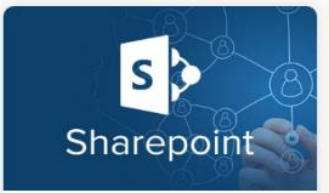

Sharepoint Start sharing your documents and information with colleagues.

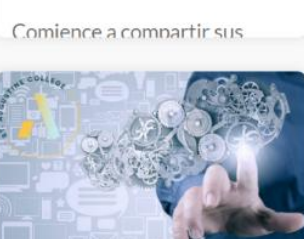

More Apps Coming Soon!

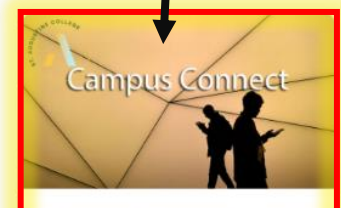

Campus Connect

This online portal is designed to enhance your educational journey with all the tools you need to succeed-empowering voluto do everything from

WEBSITE

staugustine.edu

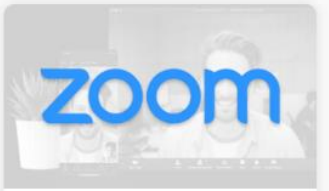

## Zoom

Search

Your classes will be broadcasted on the Zoom platform. Typically, the instructor publishes the meeting information and

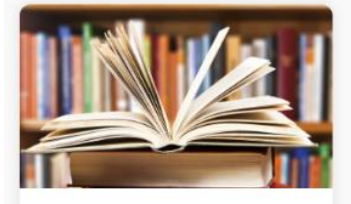

SAC Library Welcome to the St. Augustine College Library Website, Click

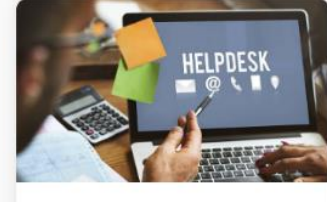

SAC Help Desk Submit a helpdesk ticket here, we ask that all helpdesk

PHONE

(773) 878.8756

ADDRESS

1345 West Argyle Street, Chicago, IL 60640

Home Quick Links

SAC Home

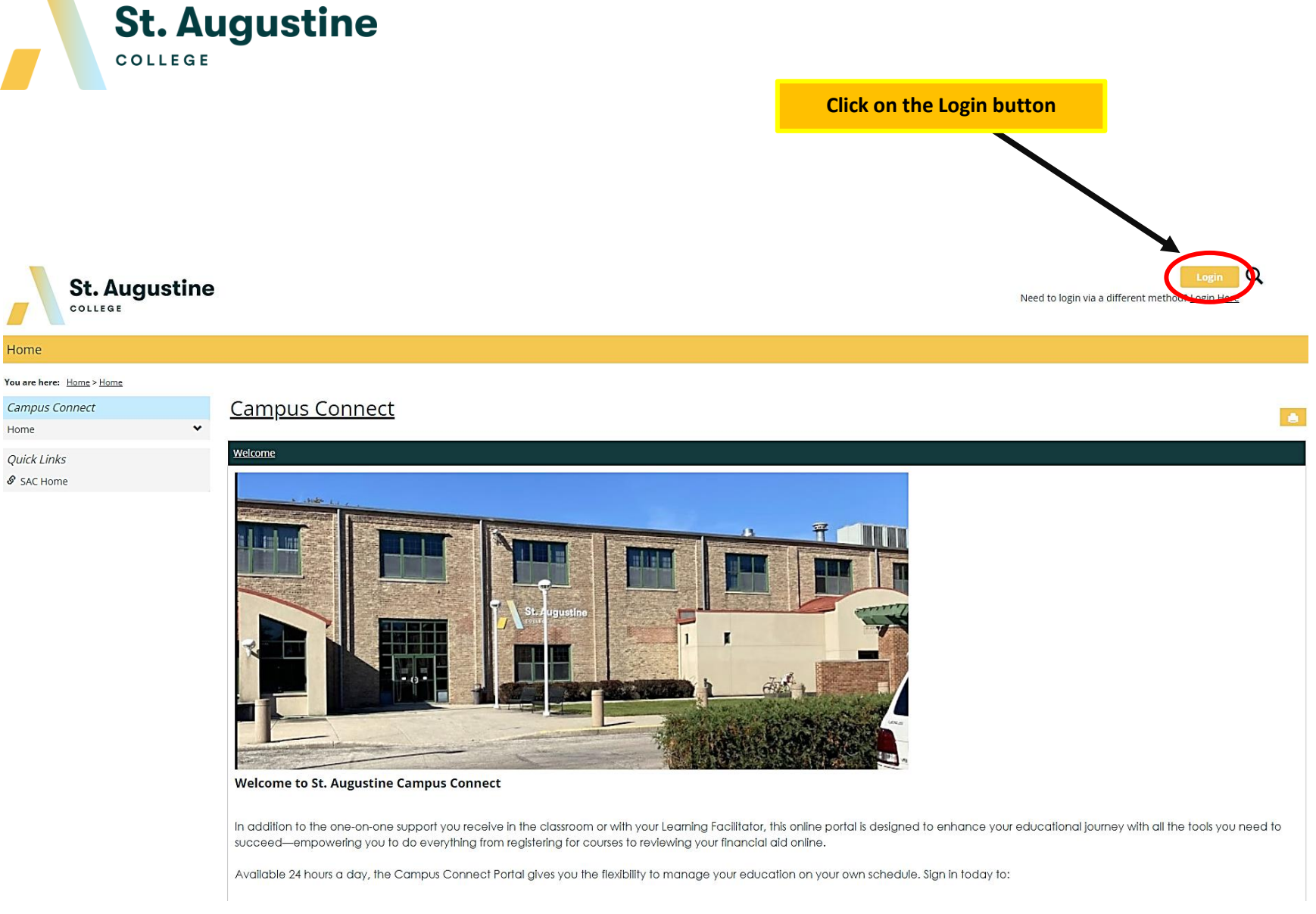

PHONE (773) 878.8756 WEBSITE staugustine.edu

ADDRESS 1345 West Argyle Street, Chicago, IL 60640 St. Augustine

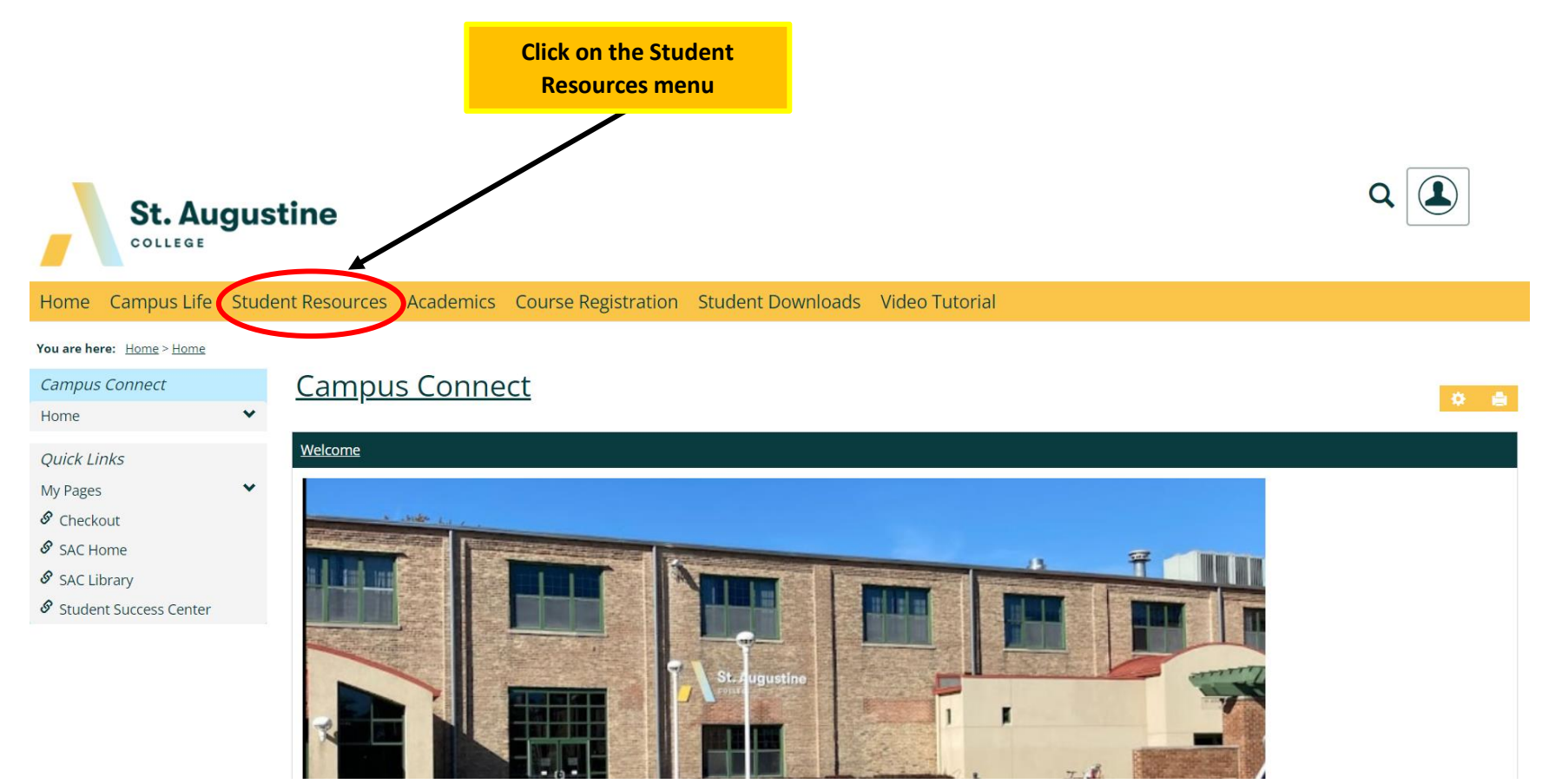

PHONE (773) 878.8756 WEBSITE staugustine.edu ADDRESS 1345 West Argyle Street, Chicago, IL 60640 St. Augustine

|                                           | On           | the left side, click on Student Account & Payments tab                                                                                                    |                                                                                             |  |  |  |
|-------------------------------------------|--------------|----------------------------------------------------------------------------------------------------|---------------------------------------------------------------------------------------------|--|--|--|
| St. Augustine                             |              |                                                                                                    |                                                                                             |  |  |  |
| Home Campus Life                          | e Stud       | lent Besources Academics Course Registration Student Downloads Video Tutorial                                                                                                    |                                                                                             |  |  |  |
| You are here: Student Resou               | rces > Cours | 'se Schedule                                                                                                    |                                                                                             |  |  |  |
| Student Resources Student Account & Payme | ents         | <u>Student Resources</u>                                                                                                    | 0 <b>8</b>                                                                                  |  |  |  |
| Financial Aid                             |              | Your Student Resources                                                                                                    |                                                                                             |  |  |  |
| Grades<br>Transcripts<br>Course Schedule  | ~            | Welcome to your student resources page, please see the side menu on the left for your resources, in these pages you wil information, your grades (past and present), the ability to generate a GPA projection, download your transcripts, view you well as view your advisor meetings. | l find your billing information, financial aid<br>ur course schedules and course history as |  |  |  |
| Advisor Meetings<br>Payment Checkout      |              | You will find other resources on this page that will assist you in your journey here at St. Augustine.                                                                                                    |                                                                                             |  |  |  |
| Quick Links                               |              | My_Course Schedule                                                                                                    | 0                                                                                           |  |  |  |
| My Pages                                  | ~            | Course Schedule for                                                                                                    |                                                                                             |  |  |  |
| & Checkout                                |              | <u>View Details</u>                                                                                                    |                                                                                             |  |  |  |
| 🔗 SAC Home                                |              | 2021-2022 - Summer - All Divisions                                                                                                    |                                                                                             |  |  |  |
| SAC Library                               |              | Course Title Meets No Courses to display.                                                                                                    |                                                                                             |  |  |  |
| 🔗 Student Success Cente                   | r            |                                                                                                    |                                                                                             |  |  |  |

PHONE (773) 878.8756 WEBSITE staugustine.edu

ADDRESS

1345 West Argyle Street, Chicago, IL 60640

St. Augustine

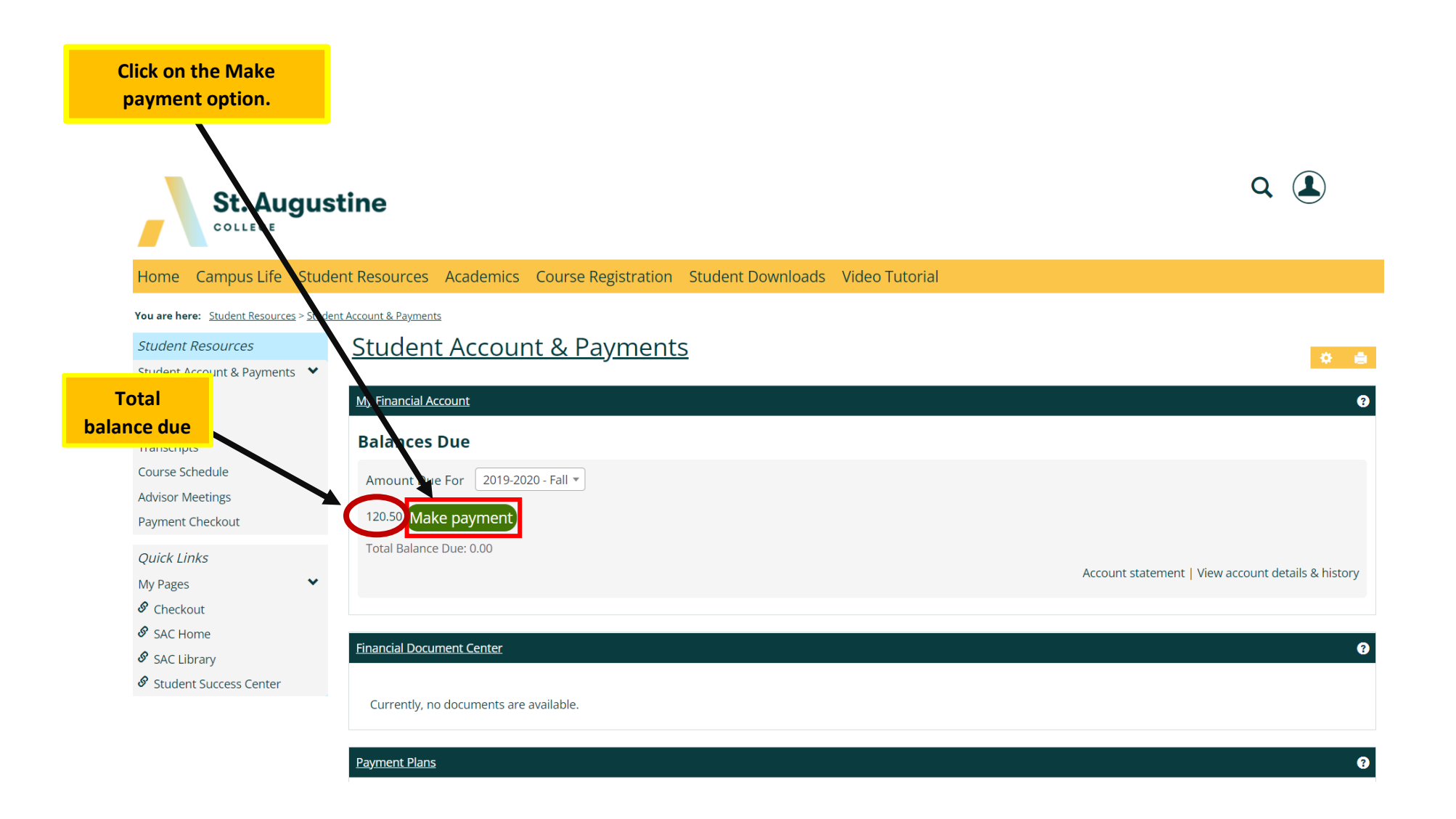

PHONEWEBSITEADDRESS(773) 878.8756staugustine.edu1345 West Argyle Street, Chicago, IL 60640

COLLEGE

St. Augustine

COLLEGE

St. Augustine

Home Campus Life Student Resources Academics Course Registration Student Downloads Video Tutorial

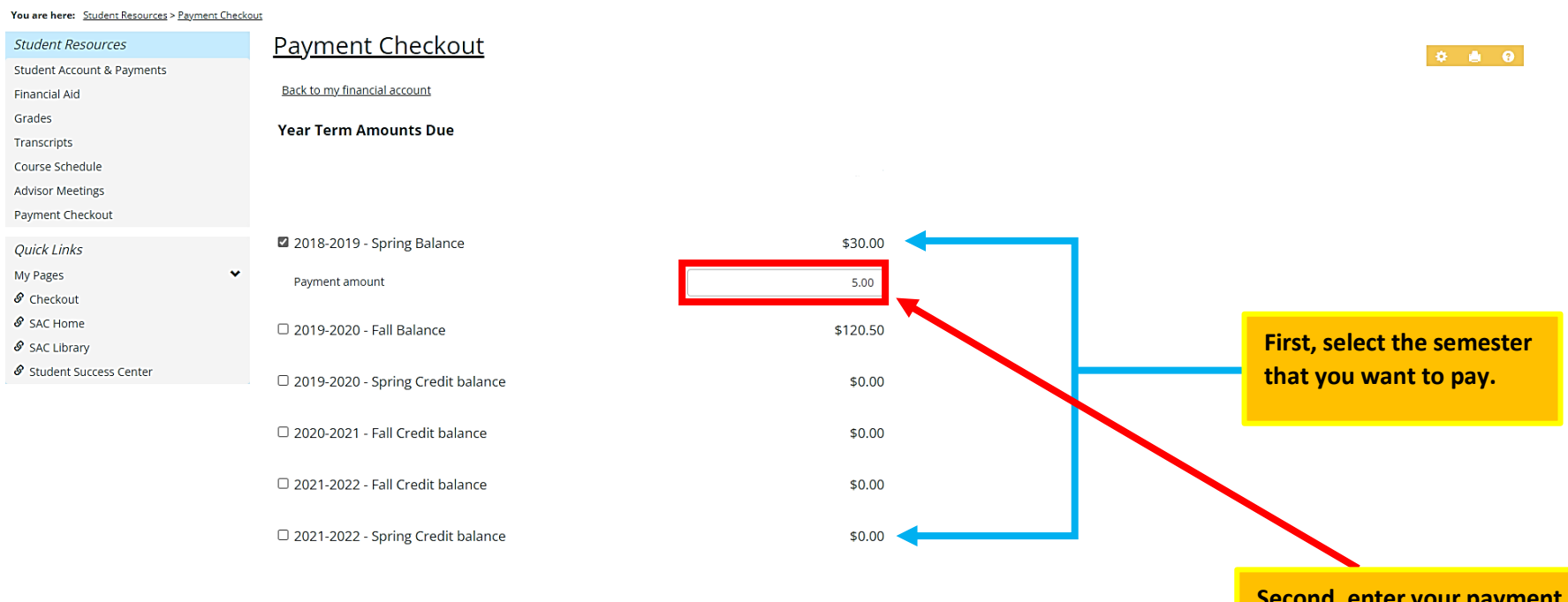

Second, enter your payment amount.

Q 🌒

| (773) 878.8756 | stauaustine.edu | 1345 West Arayle Street, Chicago, IL 60640 |
|----------------|-----------------|--------------------------------------------|
| PHONE          | WEBSITE         | ADDRESS                                    |

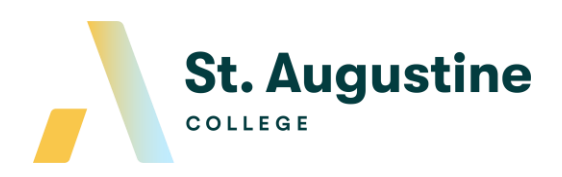

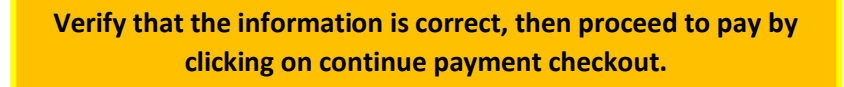

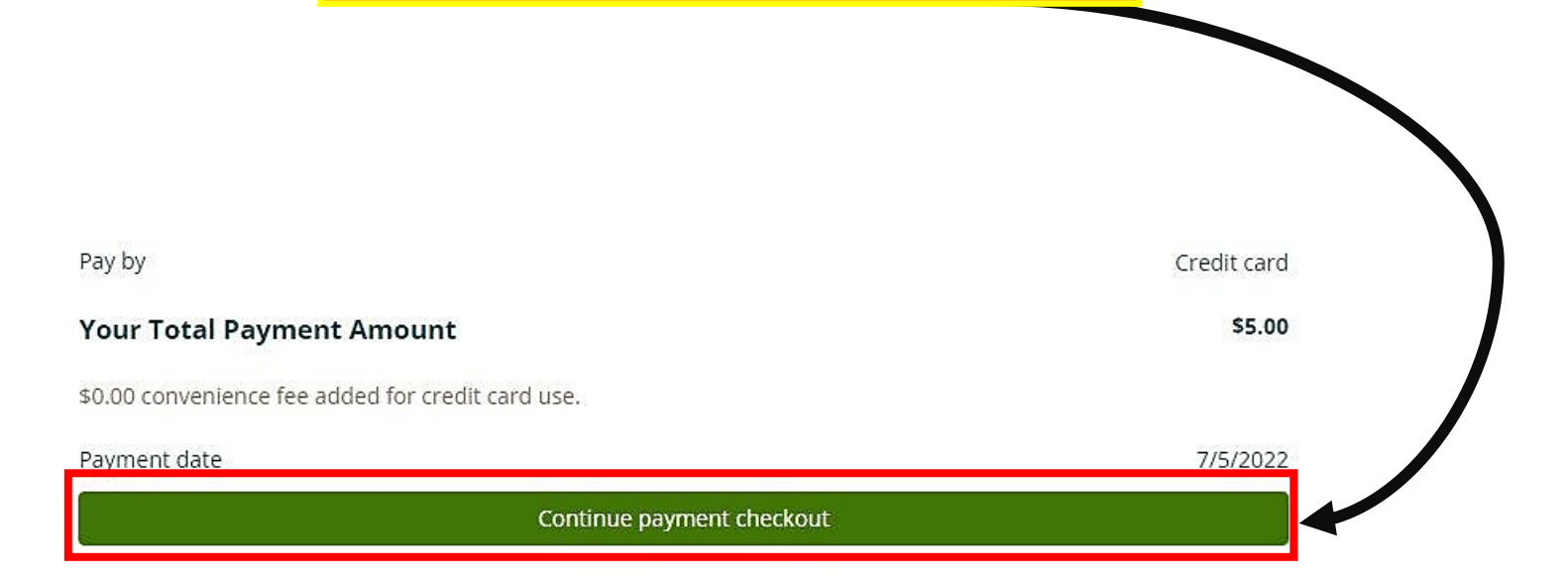

PHONEWEBSITEADDRESS(773) 878.8756staugustine.edu1345 West Argyle Street, Chicago, IL 60640

St. Augustine

COLLEGE

COLLEGE

Student Resources

Financial Aid

Course Schedule

Advisor Meetings Payment Checkout

Quick Links My Pages

& Checkout

& SAC Home SAC Library

Grades Transcripts

Student Account & Payments

You must include name, last name and address of the card holder.

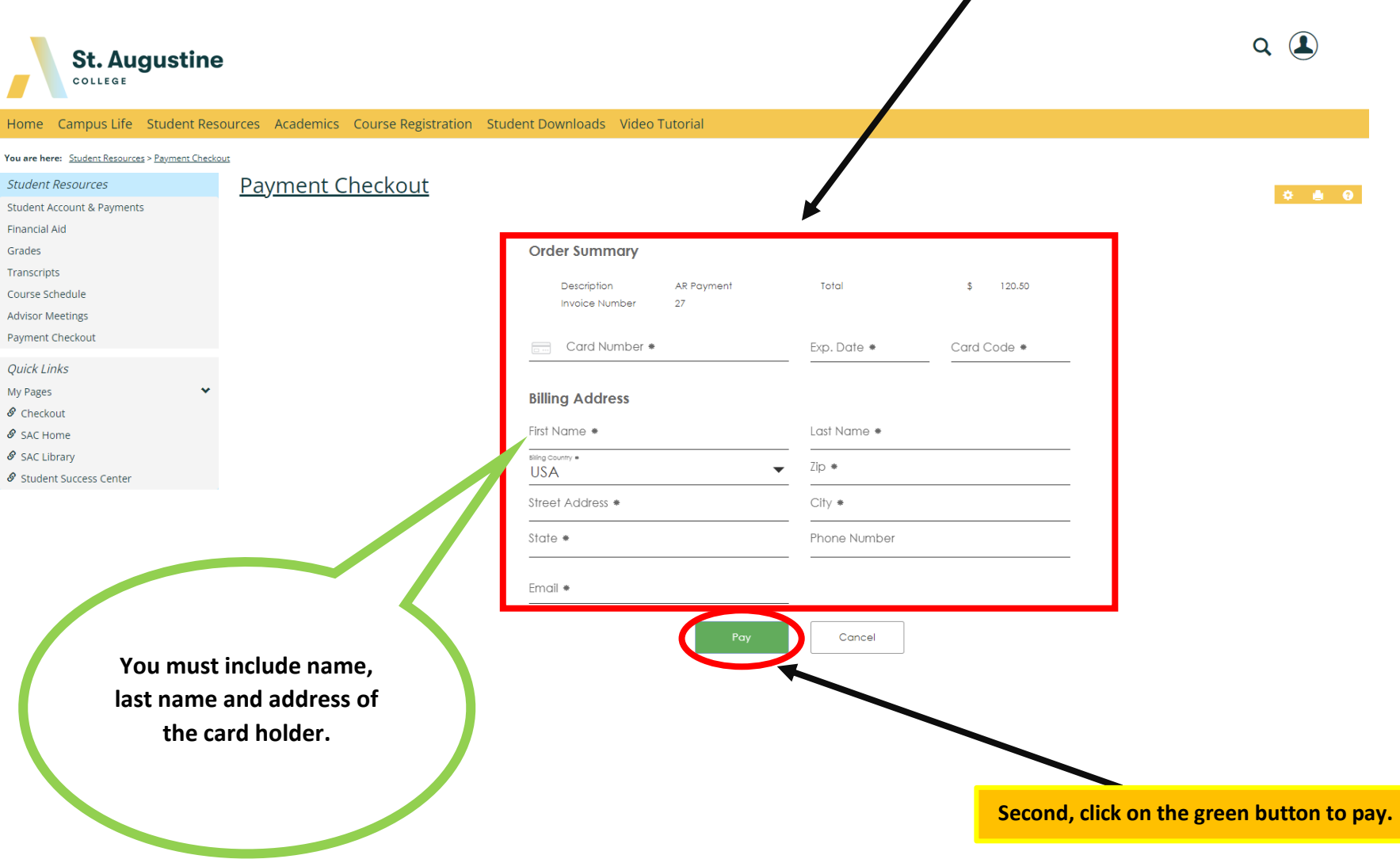

PHONE WEBSITE staugustine.edu (773) 878.8756

ADDRESS

First, enter your card information

1345 West Argyle Street, Chicago, IL 60640

fou are here: Student Resources > Student Account & Payments > My Financial Account

| Student Resources          | Student Account & Payments                                                                                                    |  |  |  |
|----------------------------|----------------------------------------------------------------------------------------------------|--|--|--|
| Student Account & Payments |                                                                                                    |  |  |  |
| Financial Aid              | My Financial Account                                                                                                    |  |  |  |
| Grades                     | This transaction has been approved                                                                                                    |  |  |  |
| Transcripts                | Please retain this information for your records.                                                                                                    |  |  |  |
| Course Schedule            |                                                                                                    |  |  |  |
| Advisor Meetings           | Transaction Date: 7/5/2022 10:45:00 AM                                                                                                    |  |  |  |
| Payment Checkout           | Total Amount Paid:       \$5.00         Method of Payment:       Credit Card         Payment Applied To:       AR Payment         Description:       AR Payment |  |  |  |
| Quick Links                |                                                                                                    |  |  |  |
| My Pages                   |                                                                                                    |  |  |  |
| & Checkout                 |                                                                                                    |  |  |  |
| 8 SAC Home                 | Card Number: XXXX Name:                                                                                                    |  |  |  |
| 8 SAC Library              | Invoice Number: 22 City State Zip:                                                                                                    |  |  |  |
| 🖉 Student Success Center   | Country:<br>Phone:<br>Email:                                                                                                    |  |  |  |
|                            | Return to My Financial Account                                                                                                    |  |  |  |

You will receive a confirmation of your payment, and a receipt will be sent to your email.

ar

Campus Life Student Resources Academics Course Registration Student Downloads Video Tutorial

St. Augustine

COLLEGE

Home

WEBSITE staugustine.edu

1345 West Argyle Street, Chicago, IL 60640

ADDRESS